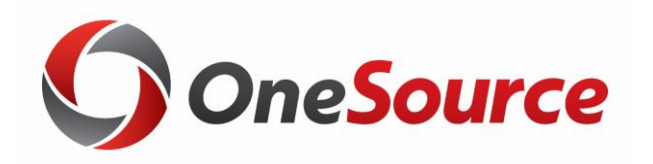

## Understanding the Purchasing Process

### UGA Financial Management System Purchasing

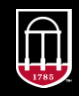

**OneSource** UNIVERSITY OF GEORGIA website: onesource.uga.edu email: onesource@uga.edu service desk: 706-542-0202

# Objectives

- By the end of this training, you will be able to:
  - Understand how UGAmart interacts with the UGA Financial Management System
  - Understand Purchase Request workflow
  - Enter chartstring information in UGAmart
  - Adjust PO chartstring information

#### UGAmart and the UGA Financial Management System

UGA will use UGAmart for all purchase order related actions. This includes:

- Purchase requests (PRs)
- PR workflow/approval
- Purchase orders (POs)
- Receipts for POs
- Invoices for POs

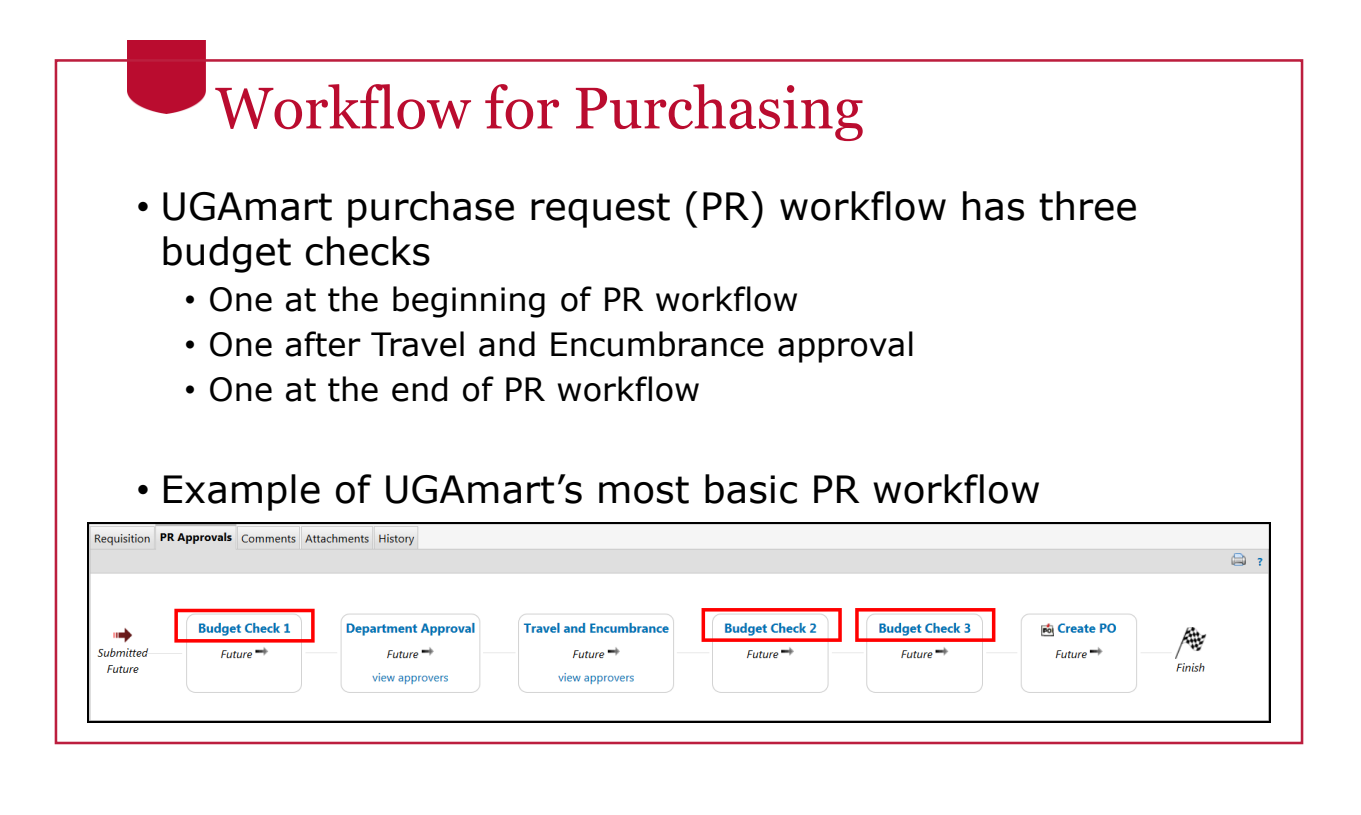

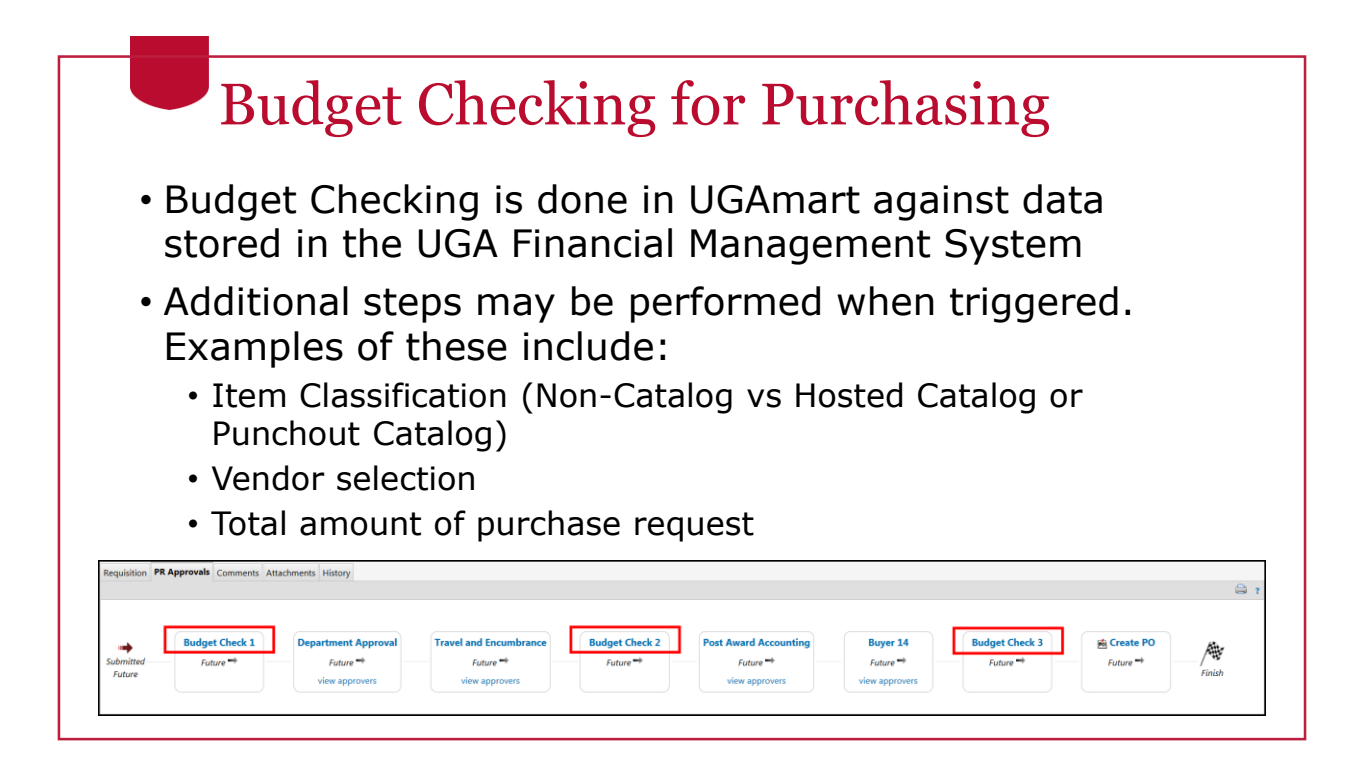

# Budget Check 1

- This is a soft budget check in UGAmart
- Performed upon submission of UGAmart cart
- Checks to make sure there is money in the budget
- Passes on to department approval then to Travel and Encumbrance

### Budget Check 2 (New Functionality)

- Hard check in UGAmart
- Workflow has an Auto-Return step if this step fails (New Functionality)
  - Sends purchase requisition back to Requisitioner's draft cart location
  - Requisitioner must edit and resubmit

|          | re ➡ |
|----------|------|
| Romanoff |      |

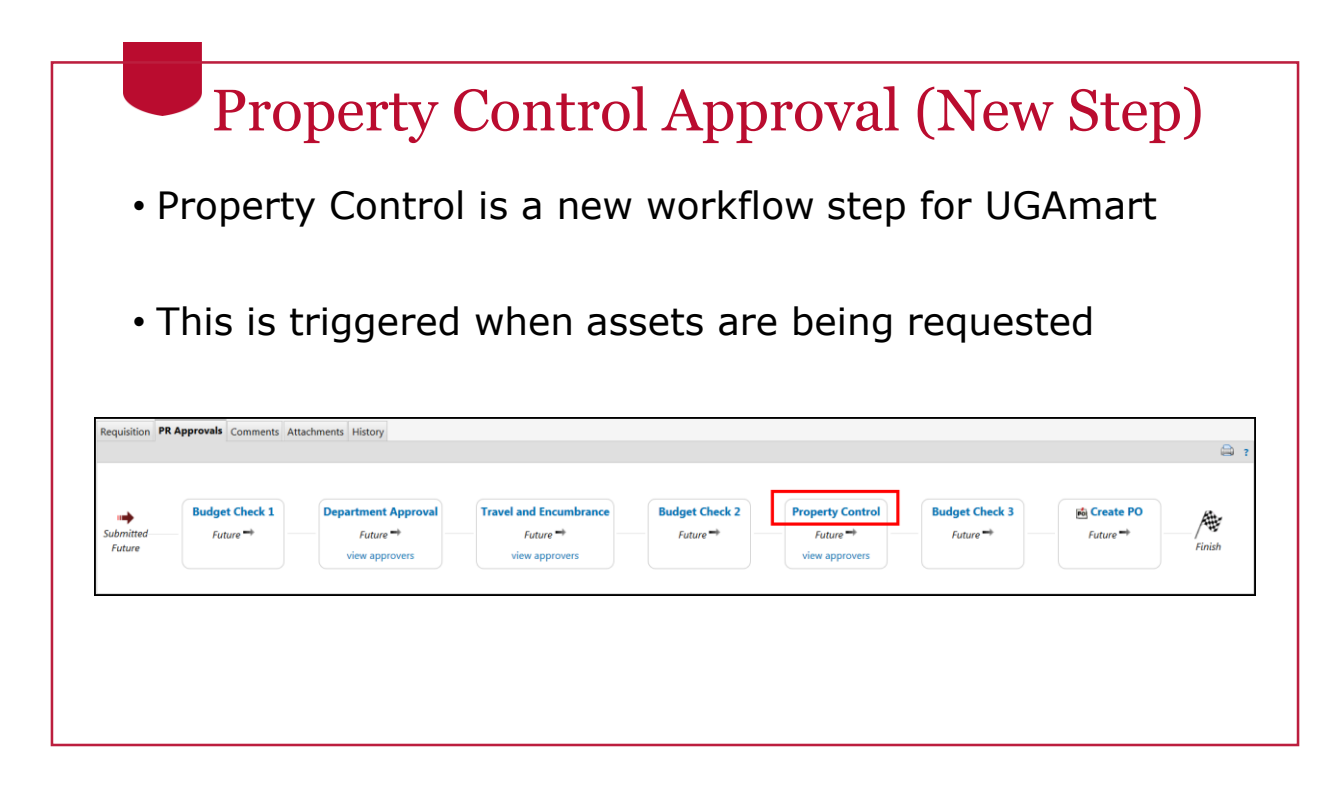

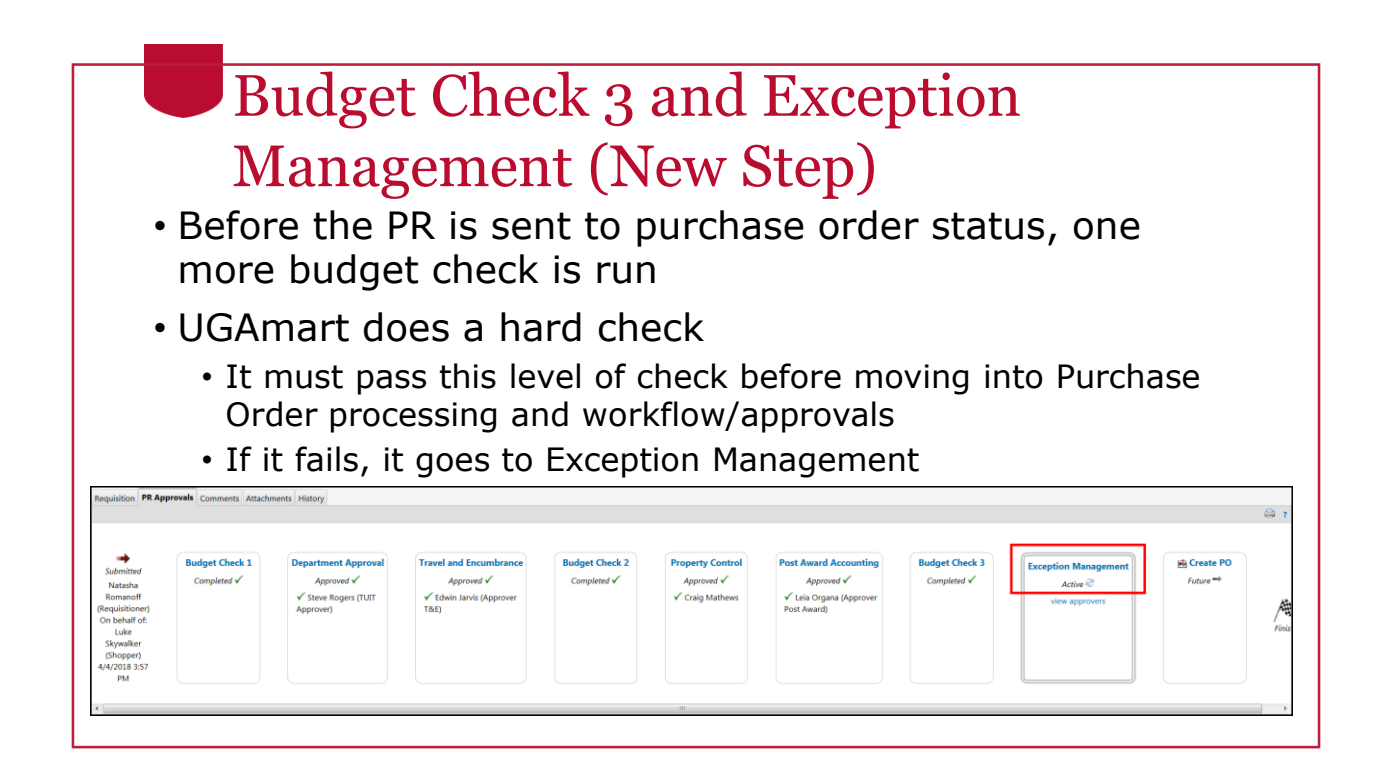

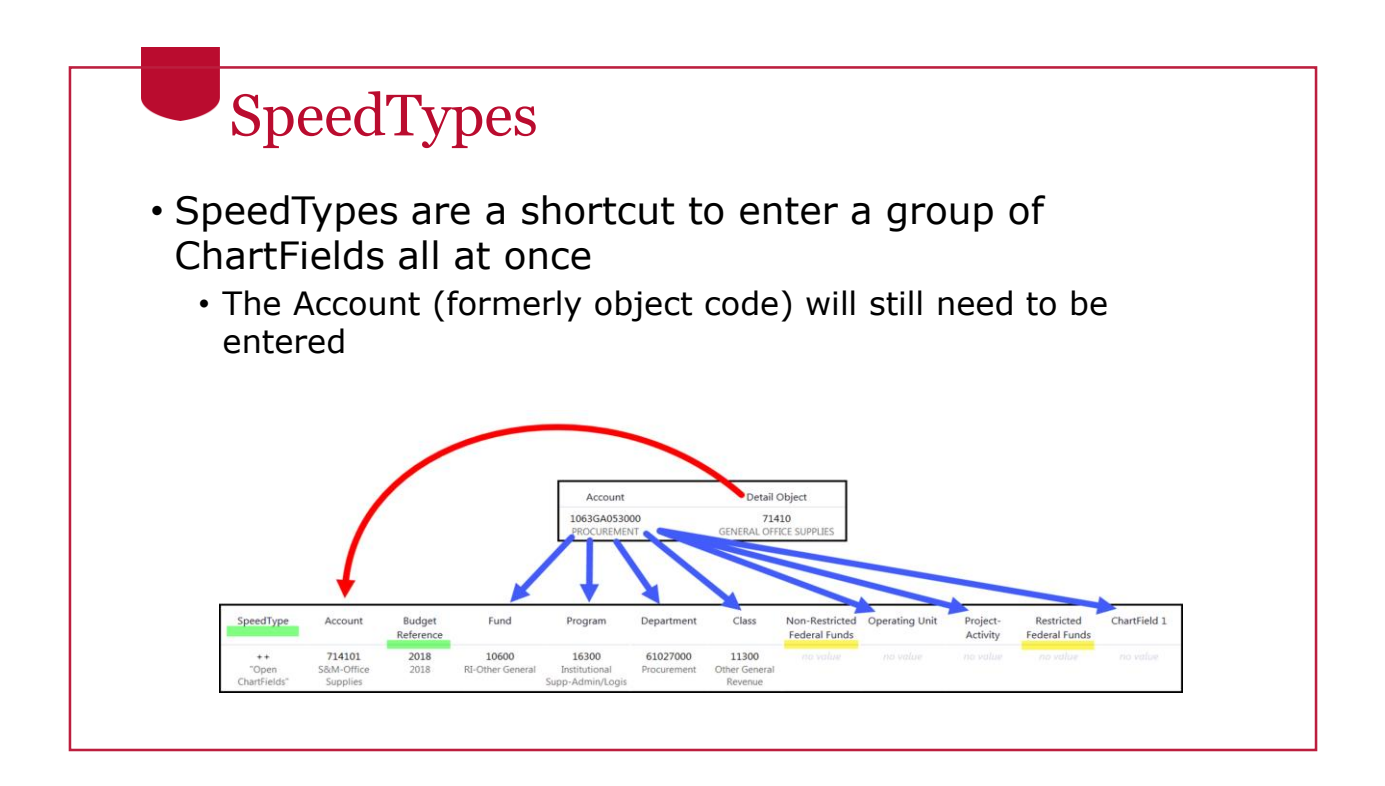

| Sp                                                                      | peedTyp                                                        | bes                                                  |                                                       |                                                       |                           |
|-------------------------------------------------------------------------|----------------------------------------------------------------|------------------------------------------------------|-------------------------------------------------------|-------------------------------------------------------|---------------------------|
| <ul> <li>UGAm<br/>which<br/>contai</li> <li>Can u<br/>togeth</li> </ul> | nart provid<br>will auton<br>ins (simila<br>se both Sp<br>ner. | es a place<br>natically er<br>r to UGAm<br>peedTypes | to enter th<br>oter the Ch<br>art Code Fa<br>and UGAm | ne SpeedTy<br>artFields tl<br>avorites)<br>art Code F | /pe<br>hat it<br>āvorites |
| Select from your code favorites                                         | A Procure                                                      | • • • • • • • • • • • • • • • • • • • •              |                                                       |                                                       |                           |
| SpeedType                                                               | Account                                                        | Budget Reference                                     | Fund                                                  | Program                                               | Department                |
|                                                                         |                                                                |                                                      |                                                       |                                                       |                           |
| +                                                                       | 714101                                                         | 2018                                                 | 10600                                                 | 16300                                                 | 61027000                  |

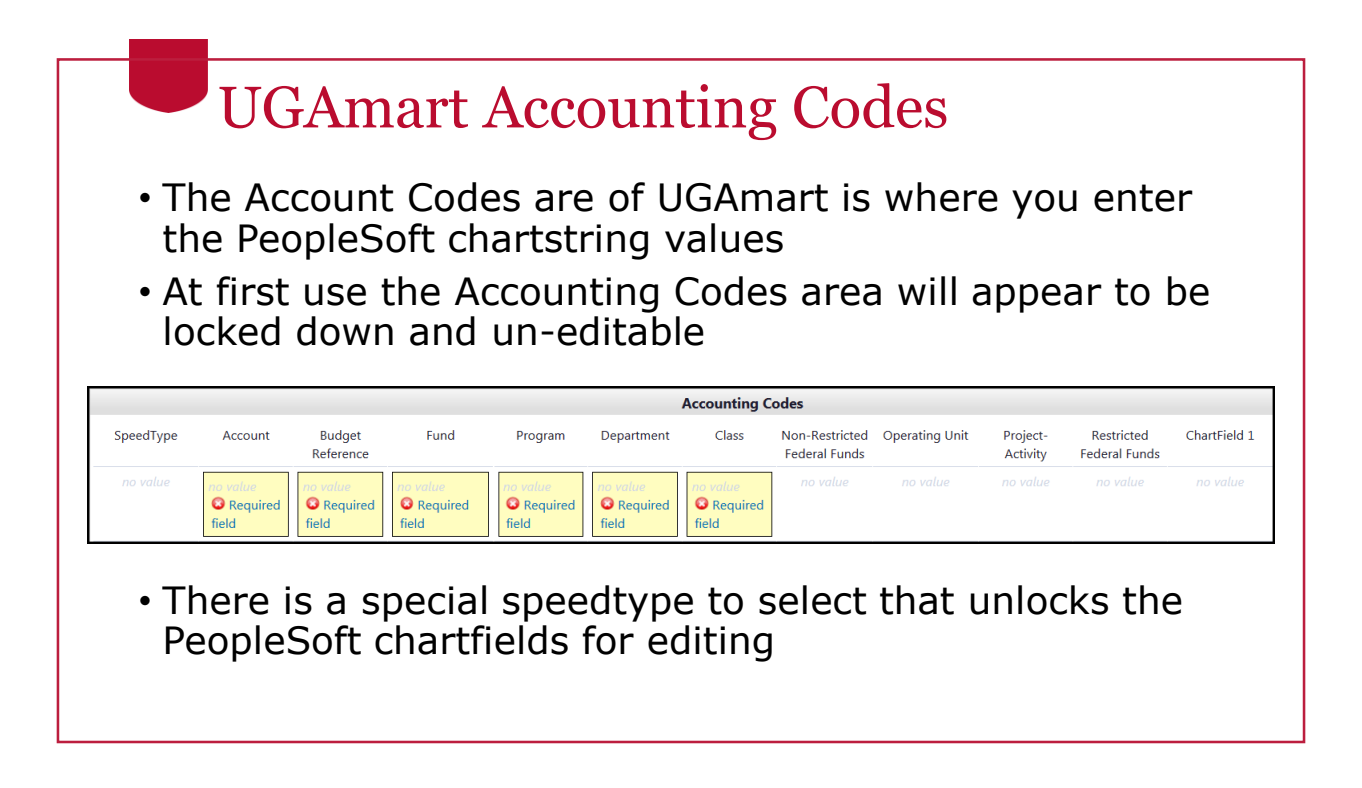

|                                                     | U                                        | GAm                                        | art A                                    |                                            | untir                              | ng Co                                    | ode                                                                                                    | S                                              |                                         |                                |                                      |              |
|-----------------------------------------------------|------------------------------------------|--------------------------------------------|------------------------------------------|--------------------------------------------|------------------------------------|------------------------------------------|----------------------------------------------------------------------------------------------------|------------------------------------------------|-----------------------------------------|--------------------------------|--------------------------------------|--------------|
| • 7<br>l<br>t                                       | The fir<br>JGAm<br>he ch                 | st spe<br>art is t<br>artfield             | edtype<br>the ke<br>ds for<br>+″ ``Op    | e foun<br>y to u<br>editin<br>oen Cł       | d in<br>nlock<br>g<br>nartfiel     | lds"                                     | zilla Firefox  https://usertest.sci  custom Field Sez  ue  scription  ults Per Page 20 Value  CH3000 dmMin02 | quest.com/spps/Router/<br>rch<br>Search<br>Val | CPValueSearchPopup                      | ्र Pag                         | e 1 • of 200 k :<br>select<br>select |              |
| 5                                                   | speedt<br>and ec                         | :ype ha<br>litable                         | as bee                                   | en sele                                    | ected t                            | he cha                                   | artst                                                                                                    | ring                                           | is unlo                                 | ock                            | ed                                   |              |
| Accounting Codes<br>Select from your code favorites |                                          |                                            |                                          |                                            |                                    |                                          |                                                                                                    |                                                |                                         |                                |                                      | ? X          |
| SpeedType                                           | Account                                  | Budget Reference                           | Fund                                     | Program                                    | Department                         | Class                                    | Non-Restricted<br>Federal Funds                                                                              | Operating Unit                                 | Project-Activity                        | Restricted<br>Federal<br>Funds | ChartField 1                         | add<br>split |
| ++<br>Select from all values                        | Select from all values<br>Required field | Select from all values<br>© Required field | Select from all values<br>Required field | Select from all values<br>© Required field | Select from all values             | Select from all values<br>Required field | no value                                                                                                    | Select from all values                         | Select from all values                  |                                | Select from all values               |              |
| Accounting Codes                                    |                                          | -                                          |                                          |                                            |                                    |                                          |                                                                                                    |                                                |                                         |                                |                                      | 7 X          |
| SpeedType                                           | Account                                  | Budget Reference                           | Fund                                     | Program                                    | Department                         | Class                                    | Non-Restricted<br>Federal Funds                                                                              | Operating Unit                                 | Project-Activity                        | Restricted<br>Federal<br>Funds | ChartField 1                         | ado<br>spli  |
| ++<br>Select from all values                        | 714101<br>Select from all values         | 2019<br>Select from all values             | 10000<br>Select from all values          | 11100<br>Select from all values_           | 14001202<br>Select from all values | 11600<br>Select from all values          |                                                                                                    | Select from all values                         | COUA17032-8ND<br>Select from all values | N                              | C00084757<br>Select from all values  |              |

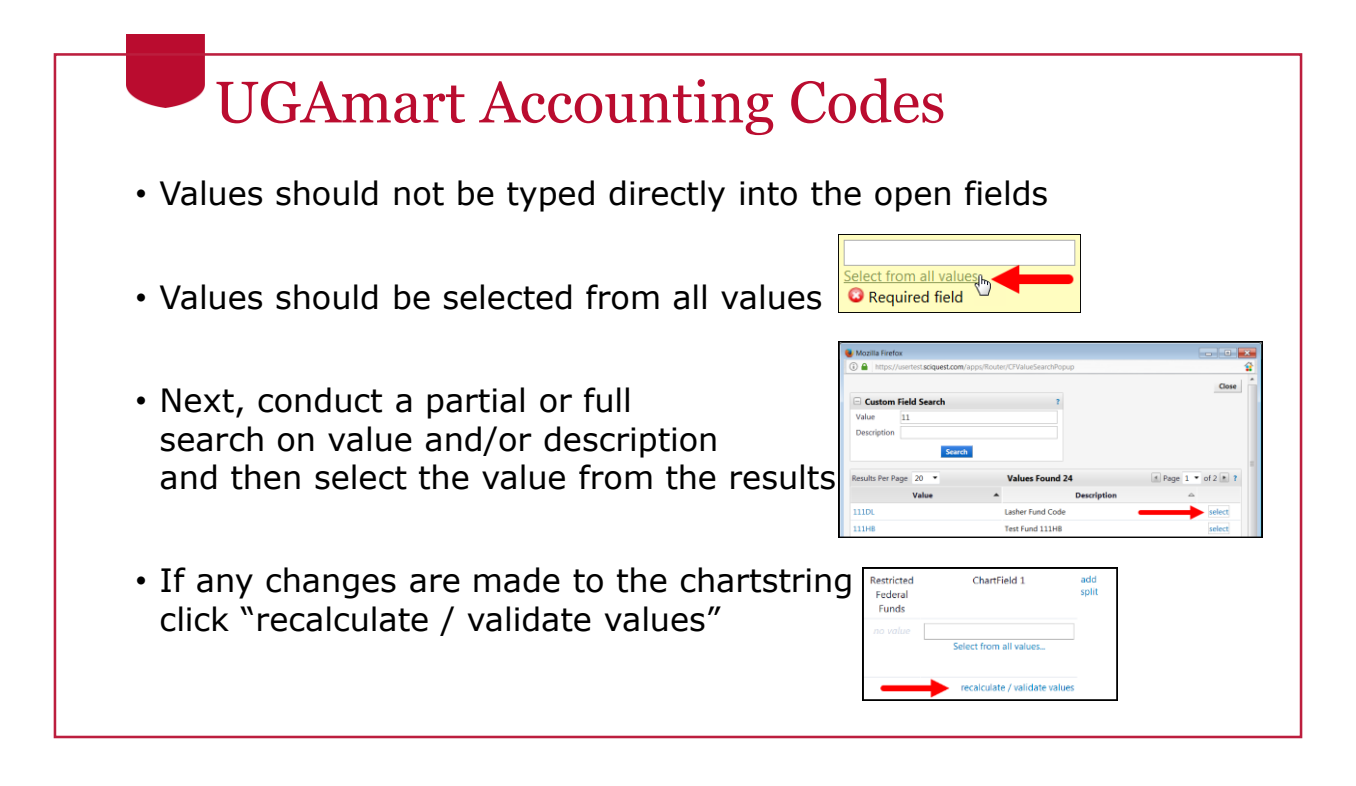

|                           | B                           | Bud                              | get                    | Ref                                 | ere                                         | nce                    | Fie                         | eld                     | -                            |                                                               |                             |                                       |           |
|---------------------------|-----------------------------|----------------------------------|------------------------|-------------------------------------|---------------------------------------------|------------------------|-----------------------------|-------------------------|------------------------------|---------------------------------------------------------------|-----------------------------|---------------------------------------|-----------|
| •                         | The<br>is ta<br>Date        | Budg<br>king<br>e field          | get R<br>over<br>d pre | Refere<br>r the<br>evious           | ence<br>func<br>sly p                       | field<br>tion<br>rovic | in tl<br>that<br>led        | ne F<br>the             | People:<br>UGAr              | Soft c<br>nart A                                              | harts<br>Accou              | string<br>Int                         | )         |
| •                         | Char<br>a fut               | rges<br>cure                     | to a<br>year           | futur<br>Budg                       | e ye<br>get F                               | ar w<br>Refer          | ill be<br>ence              | e go<br>va              | verneo<br>lue                | d by t                                                        | he u                        | se of                                 | 1         |
|                           | SpeedType                   | Account                          | Budget<br>Reference    | Fund                                | Program                                     | Department             | Class                       | Non-Restr<br>Federal Fu | icted Operating Unit<br>Inds | Project-Activity                                              | Restricted<br>Federal Funds | ChartField 1                          |           |
|                           | ++<br>"Open<br>ChartFields" | 714101<br>S&M-Office<br>Supplies | <b>2019</b><br>2019    | 10000<br>RI-State<br>Appropriations | 11100<br>General<br>Academic<br>Instruction | 14001202<br>Honors Day | 11600<br>Technology<br>Fees | no valu                 | e no value                   | COUA17032-BND<br>Business Service<br>Renov / GO Bond<br>Funds | N<br>No                     | GC00084757<br>CVIOG - MDP<br>Training |           |
| <sup>c</sup> ravel and Er | cumbrance                   | Budge                            | et Check 2             | Bu                                  | yer 14                                      | Budg                   | jet Check 3                 |                         | Future FY Orders             | Proce                                                         | ssed FY Order               | 's 📧                                  | Create PO |

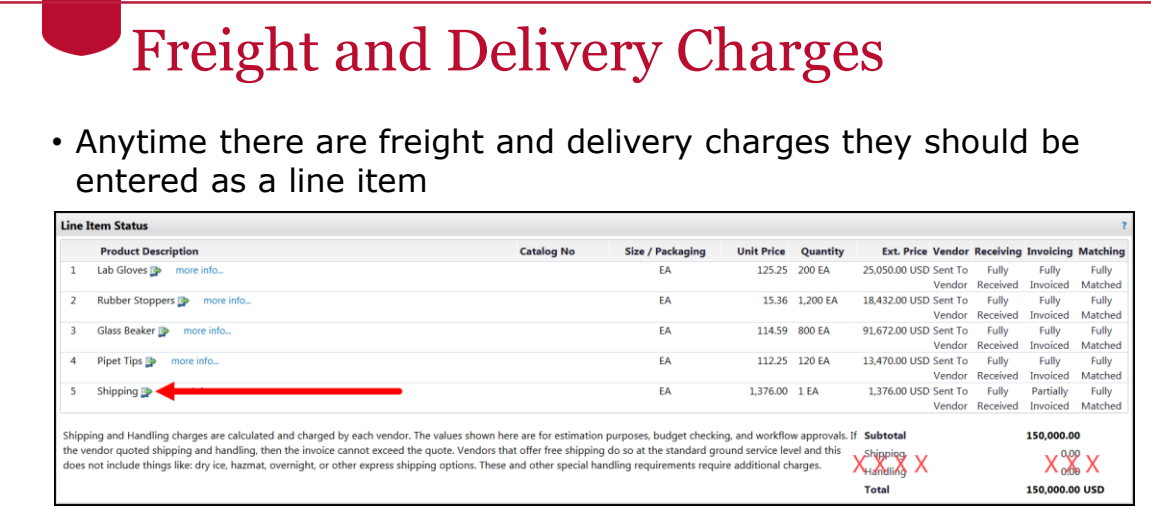

 The Shipping and Handling area should only be used by Punchout vendors that return values to this location from their online ordering systems (referred to as UGAmart Punchouts)

## Suppliers

- The UGA Financial Management System is the official storage place for all supplier records
  - Will replace the Unified Vendor Database (UVDB)
- Accounts Payable will be responsible for approving and creating all supplier records
- Purchasing will review the suppliers that have agreed to accept purchase orders
  - Will update to reflect purchase order acceptance
  - Will sync supplier information to UGAmart

### **Purchase Orders**

- After approval of the Purchase Request in UGAmart, the Purchase Order will be created and sent to the supplier
- UGAmart exports the Purchase Order to staging tables in the UGA Financial Management System
- An automated process runs every 15 minutes and loads the purchase order to the appropriate tables in the UGA Management System where it can be used for
  - Reporting
  - Invoicing
  - Other downstream processing

### Purchase Order (PO) Budget Check

- When the PO is loaded into the UGA Financial Management System, it is budget checked
- The encumbrance is then loaded into the appropriate budget

#### Purchase Order Change Orders

- Will continue to be processed in UGAmart
- They are then exported to the staging tables and processed and budget-checked every 15 minutes
- **Important Note**: ChartField only changes will not be processed between UGAmart and the UGA Financial Management System. The user will need to wait for payment and create a journal voucher in AP to update the chartstring that needs to be changed.

#### Invoices Against Purchase Orders

- Will be created in UGAmart and exported to the UGA Financial Management System for check processing after approval in UGAmart
- These exported invoices are called vouchers and will be loaded, budget checked and paid nightly
- As vouchers are processed, the PO encumbrance balance is reduced.

#### Invoices Against Purchase Orders

- An additional number is added to the UGAmart invoice to record the corresponding Voucher Number assigned by the UGA Financial Management System
- The UGAmart invoice will still reflect the Check Number and the Check Date

| P                 | ayment Information |  |
|-------------------|--------------------|--|
| Accounting Date   | 4/12/2018          |  |
| F.O.B.            | Destination        |  |
| Payment Method    | Check              |  |
| Check Number      | 500000026          |  |
| Check Date        | 4/12/2018          |  |
| PS Voucher Number | 10000436           |  |
| PS Voucher Number | 10000436           |  |

#### Summary

- In this training, you have learned how to:
  - Understand how UGAmart interacts with the UGA Financial Management System
  - Understand Purchase Request workflow
  - Enter chartstring information in UGAmart
  - Adjust PO chartstring information

## Resources

- OneSource website Resources page
- OneSource Training Library
  - Additional training on "Creating a Journal Voucher" (which can be used to adjust a PO chartstring) can be found in the Accounts Payable section of the Library

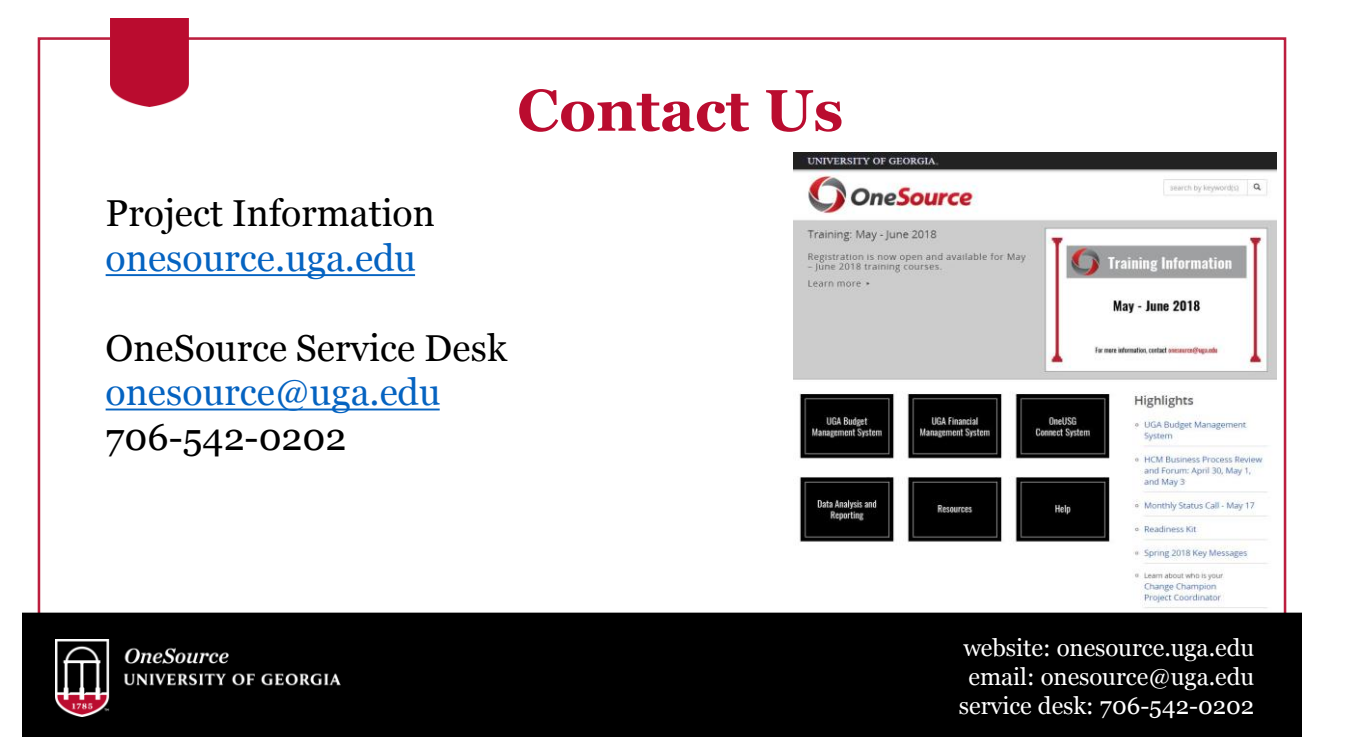